## Download the CCC ONE<sup>™</sup> Workflow - Appraiser Management Upload Application

The CCC ONE Workflow - Appraiser Management Upload Application enables you to upload .jpg images, .pdf documents, and EMS data into a CCC ONE Workflow claim folder.

**Important!** You must already have Adobe<sup>®</sup> AIR<sup>™</sup> installed on your system in order to successfully download this application.

## To download the CCC ONE™ Workflow - Upload Application

INFORMATION SERVICES INC

- 1. You can view a demonstration of the Application download process. (Optional) Click the Watch how link.
- 2. To download the Application, go to your CCC Portal Home page, and click the **Install Appraiser Management Upload Application** link, under Utilities.
- 3. The Terms and Conditions page opens. Read the text, and, if you agree, click the **I accept the terms** checkbox. The Close and Continue Installation button becomes available. Click it.

Note You can also click the Print button to print the terms, or the Cancel button to stop the download.

- 4. If you get asked whether you want to Open or Save the file, elect to Open.
- 5. The Installation page displays. Accept the defaults, and click **Continue**.
- 6. A message displays that your CCC Profile will be applied when you do your first upload. Click OK.
- 7. Next download the CCC Document Converter to convert documents into .pdf format.

©2011 Adobe Systems Incorporated. All rights reserved.